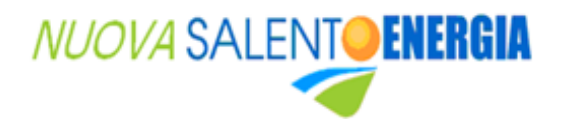

## IL CATASTO DEGLI IMPIANTI TERMICI DELLA PROVINCIA DI LECCE – ACCESSO PER UTENTI

L'art. 18 del Regolamento Provinciale 56/2012 recita: "Il manutentore autorizzato ha l'obbligo di trasmettere on-line, utilizzando specifico software di gestione, il rapporto di controllo di ogni impianto termico di sua competenza"

E' pertanto il tecnico – e non più il Responsabile di impianto - che si occupa della trasmissione della dichiarazione.

L'utente da oggi può verificare che il tecnico abbia eseguito la trasmissione e che l'abbia effettuata nei termini accedendo direttamente al catasto telematico degli impianti termici della Provincia di Lecce:

https://mythermonet.8891.it

Accedendo all'indirizzo sopra indicato l'utente Responsabile di un impianto appartenente al territorio del Comune di Lecce ha la possibilità di registrarsi cliccando sull'apposito pulsante Registrati

Tutti i campi della schermata successiva devono essere compilati (solo il numero di telefono è facoltativo) e la registrazione deve essere confermata con l'apposito pulsante:

| Codice fiscale / P.IVA: *                               |
|---------------------------------------------------------|
|                                                         |
| Inserisci un codice impianto di cui sei responsabile: * |
|                                                         |
|                                                         |
|                                                         |
|                                                         |

## ATTENZIONE!!! Sarà possibile effettuare una sola registrazione per account di posta elettronica

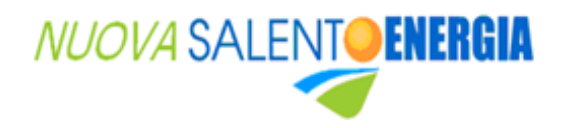

La conferma della registrazione arriverà all'indirizzo email utilizzato per l'iscrizione:

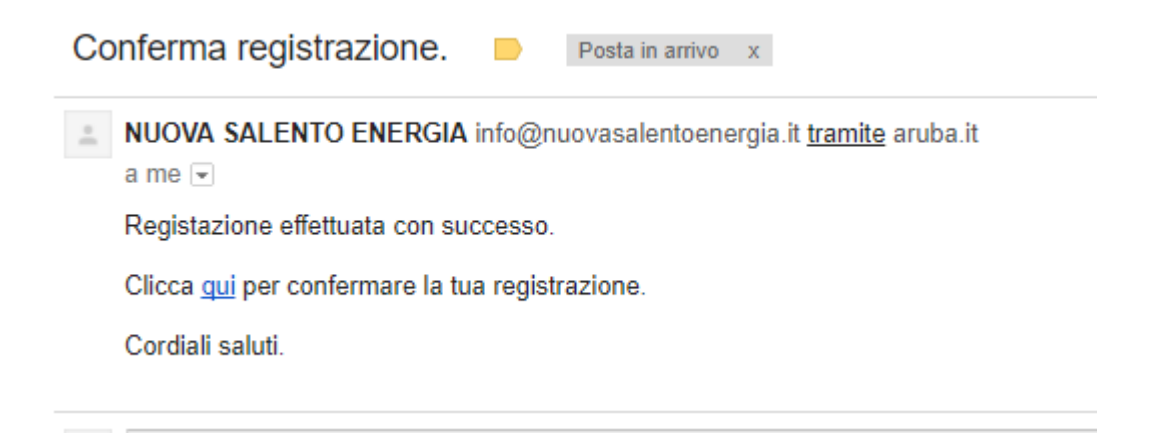

Prima di accedere è necessario cliccare sul link contenuto nel messaggio per convalidare la registrazione.

Ecco quindi i passaggi per accedere alla propria sezione del catasto telematico degli impianti termici:

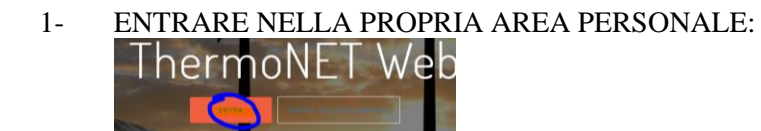

2- EFFETTUARE IL LOGIN:

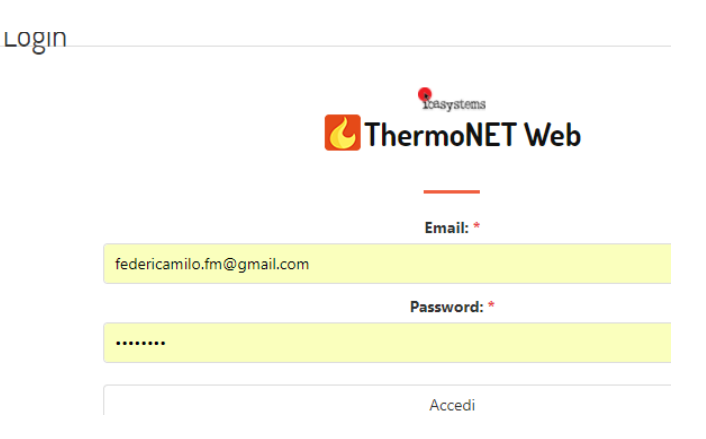

## 3- ENTRARE NELLA SEZIONE DEI PROPRI DATI:

| Benvenuto     |  |
|---------------|--|
|               |  |
| MILO FEDERICA |  |
|               |  |
| Entra         |  |

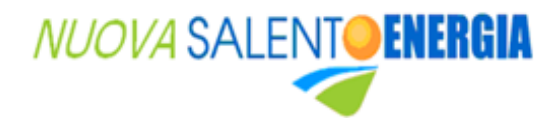

4- ENTRARE NELLA SEZIONE DEI PROPRI RAPPORTI DI CONTROLLO:

Area personale

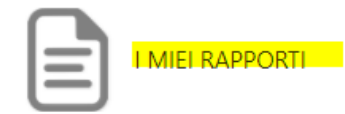

## 5- VERIFICARE I RAPPORTI TRASMESSI DAL/I PROPRI/O MANUTENTORE/I DI FIDUCIA:

| PROT. TRAS   | SM.: 1289725 - [R1]                        |
|--------------|--------------------------------------------|
| data manut.: | 21/10/2017                                 |
| impianto:    | 483576                                     |
| indirizzo:   | VIA CINCOLOURI, 60 - 73100 LECCE (LE)      |
| ditta:       | CITE CLOH CHARGELED SERVIZIO ASSISTENZA CA |
| bollino:     | VE433876                                   |
| data trasm.: | 02/11/2017                                 |